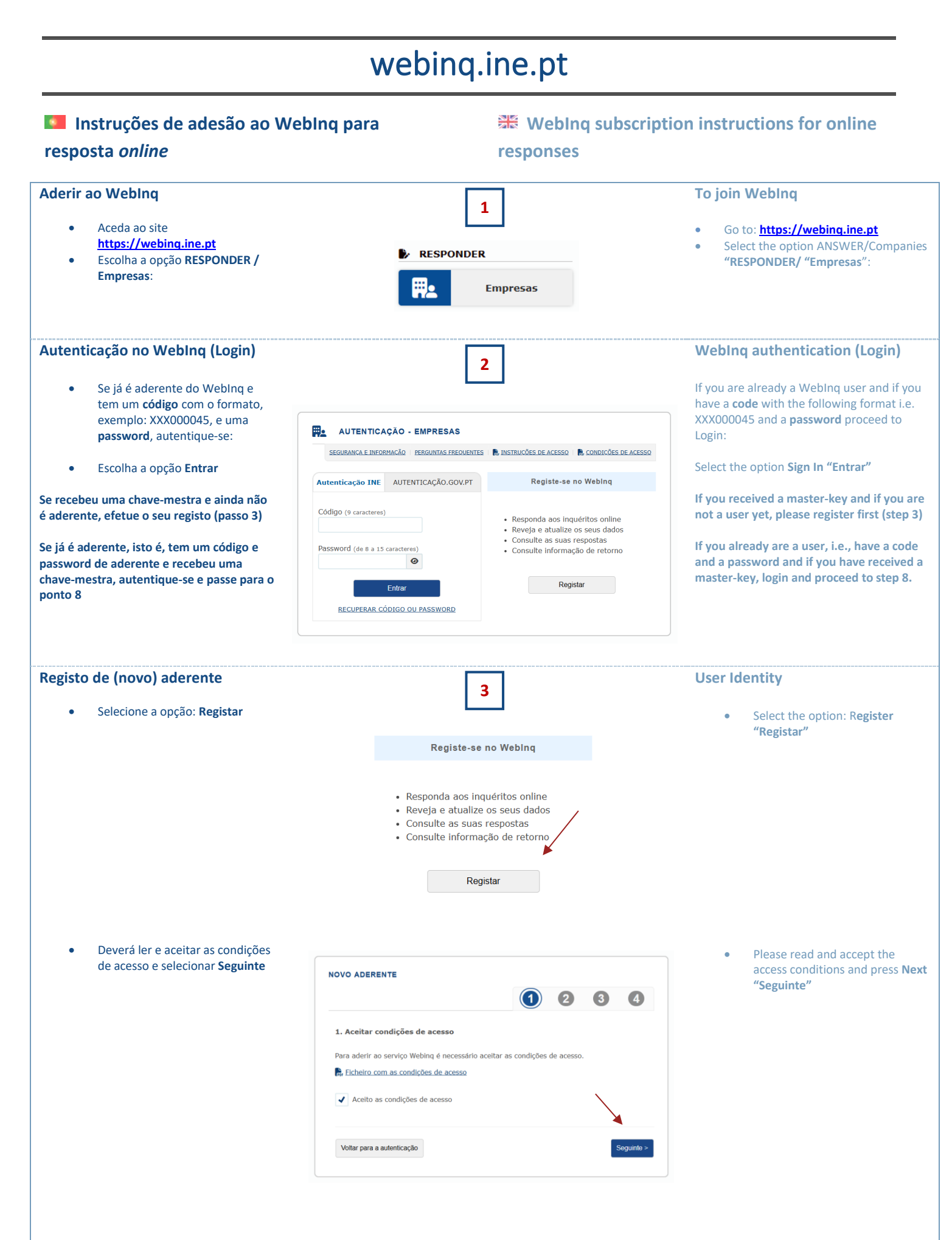

| Identificação do aderente <ul> <li>Preencha os dados solicitados e selecione Seguinte.</li> </ul>                                                                                                    | 4         OCODERENTE         Image: Control of the second of the second o | User identification <ul> <li>Fill in your data and press Next "Seguinte"</li> </ul>                                                                                                    |
|----------------------------------------------------------------------------------------------------|----------------------------------------------------------------------------------------------------|----------------------------------------------------------------------------------------------------|
|                                                                                                    |                                                                                                    |                                                                                                    |
| Confirmação dos dados do                                                                                                    | 5                                                                                                    | Confirm data                                                                                                    |
| aderente                                                                                                    |                                                                                                    | • Confirm if all the data are correct                                                                                                    |
| introduzidos estão corretos e<br>selecione <b>Seguinte.</b>                                                                                                    | Image: Second conductor         Image: Second conductor                                                                                                    |                                                                                                    |
| Registo efetuado                                                                                                    |                                                                                                    | Registration done                                                                                                    |
| <ul> <li>É apresentado no ecrã o Código<br/>de aderente. Deverá guardar<br/>esta informação.</li> <li>A password será enviada para o<br/>email de registo do aderente.</li> <li>Para associar a empresa, basta<br/>selecionar Ir para a autenticação</li> </ul> | <text><text><text><section-header><section-header><section-header><section-header><section-header><section-header><section-header><section-header><section-header><section-header><section-header><section-header><section-header><text><text><text><text><text><text><text></text></text></text></text></text></text></text></section-header></section-header></section-header></section-header></section-header></section-header></section-header></section-header></section-header></section-header></section-header></section-header></section-header></text></text></text>                                                                                                    | <ul> <li>At the screen appears the user code "Código". You must save this information.</li> <li>The password is sent to the e-mail.</li> <li>To associate the company, you must select Proceed to login "Ir para a autenticação"</li> </ul> |

| Associar empresa                                                                         |                                                                             | ٦                                                    | Associate company                                                           |  |  |
|------------------------------------------------------------------------------------------|-----------------------------------------------------------------------------|------------------------------------------------------|-----------------------------------------------------------------------------|--|--|
| (Se já lhe foi enviada a chave-mestra, passe                                             | 7                                                                           |                                                      | (If you already have the master key, jump                                   |  |  |
| <u>para o ponto 8.)</u>                                                                  |                                                                             |                                                      | <u>to step 8.)</u>                                                          |  |  |
|                                                                                          | Associar empresa                                                            | х                                                    |                                                                             |  |  |
| <ul> <li>No menu existente do lado<br/>direito do ocrão escolha a opeão</li> </ul>       | Por favor identifique a empresa para a qual se quer associar.               |                                                      | Ah the menu, in the right side of     the screen shares the option          |  |  |
| EXECUTAR / Associar Empresa.                                                             | NPC/NIF Nome                                                                |                                                      | EXECUTE / Link Company<br>"EXECUTAR / Associar Empresa".                    |  |  |
|                                                                                          | E-Mail                                                                      |                                                      |                                                                             |  |  |
| <ul> <li>Preencha todos os dados<br/>identificativos da empresa e</li> </ul>             | Telefone ex.: exemplo@gmail.com, exemplo@sapo.pt, exemplo@hotmail.com,etc   |                                                      | • Fill in with all the data of the company and select <b>Send</b> "Enviar". |  |  |
| escolha a opção <b>Enviar.</b>                                                           |                                                                             |                                                      |                                                                             |  |  |
|                                                                                          |                                                                             |                                                      |                                                                             |  |  |
|                                                                                          |                                                                             |                                                      |                                                                             |  |  |
|                                                                                          |                                                                             |                                                      | ·                                                                           |  |  |
|                                                                                          |                                                                             | <b>_</b>                                             |                                                                             |  |  |
|                                                                                          | Fechar                                                                      | Enviar                                               |                                                                             |  |  |
|                                                                                          |                                                                             |                                                      |                                                                             |  |  |
|                                                                                          |                                                                             | -                                                    |                                                                             |  |  |
| Ativar a chave-mestra                                                                    | 8                                                                           |                                                      | Activate the master key                                                     |  |  |
| (procedimento a executar apenas uma vez                                                  | OPÇÕES INICIAIS                                                             |                                                      | (procedure to be executed only once)                                        |  |  |
| para cada empresa)                                                                       | -                                                                           |                                                      |                                                                             |  |  |
| No monu <b>Oncãos iniciais</b>                                                           | Associar empresa com autenticação AI 😳                                      | Ativar CHAVE-MASTRA                                  | At the menu Initial Options     "Opcões iniciais", choose the               |  |  |
| escolha a opção "Ativar chave-                                                           | Accelar una amaraca atravás da                                              | Ather upp chave meetre, equipde pale                 | option Activate master-key                                                  |  |  |
| mestra". Ao ativar a chave-                                                              | autenticação da Autoridade Tributária                                       | INE                                                  | "Ativar chave-mestra"                                                       |  |  |
| mestra sera designado por aderente principal.                                            | Alternativa a "Ativar CHAVE-MESTRA"<br>e "Associar EMPRESA"                 |                                                      | • Fill in the identification                                                |  |  |
|                                                                                          | Ativar INQUÉRITO                                                            | Associar EMPRESA                                     | "identificador" with 01 and the                                             |  |  |
| Preencha o identificador com 01     e número de contribuinte da                          |                                                                             |                                                      | VAT number of the company and the master key "chave mestra"                 |  |  |
| empresa e a <b>chave-mestra</b>                                                          | Ativar a chave de ativação do inquérito,<br>enviada pelo aderente principal | Identificar uma empresa para posterior<br>associação | sent by INE, like the example:                                              |  |  |
| enviada pelo INE, como no                                                                |                                                                             |                                                      | Characterian Envior                                                         |  |  |
| exemplo ao lado.                                                                         | Ativar                                                                      | х                                                    | Choose the option Enviar                                                    |  |  |
| Escolha a opção Enviar                                                                   | Preencha os campos seguintes.                                               |                                                      | If the codes are correctly entered, a                                       |  |  |
| Se os códigos foram introduzidos                                                         | Identificador: Cha                                                          | ave mestra: (Formato: x00x-x00x-x00x-x00x)           | message of success will appear. Then, press<br>Continue "Continuar".        |  |  |
| corretamente inseridos, aparecerá uma                                                    | Atenção que a validação da chave mestra diferencia                          | maiúsculas e minúsculas                              |                                                                             |  |  |
| a opção <b>Continuar.</b>                                                                |                                                                             |                                                      |                                                                             |  |  |
|                                                                                          | Fechar                                                                      | Enviar                                               |                                                                             |  |  |
|                                                                                          |                                                                             |                                                      |                                                                             |  |  |
| Identificador: 01 00000000                                                               |                                                                             |                                                      |                                                                             |  |  |
|                                                                                          |                                                                             |                                                      |                                                                             |  |  |
|                                                                                          |                                                                             |                                                      |                                                                             |  |  |
| Autenticação atraves dos codigos                                                         | 9                                                                           |                                                      | (AT) Codes - Alternative to                                                 |  |  |
| mestra" e "Associar empresa"                                                             | OPÇÕES INICIAIS                                                             |                                                      | "Activate Master-Key" and                                                   |  |  |
| (procedimento a executar apenas uma vez                                                  | Associar empresa com autenticação AT O                                      | Ativar CHAVE-MESTRA                                  | "Associate Company")                                                        |  |  |
| para cada empresa)                                                                       | *                                                                           |                                                      | (procedure to be carried out only once for                                  |  |  |
| Necessita de registar o aderente                                                         | Associar uma empresa através da<br>autenticação da Autoridade Tributária    | Ativar uma chave-mestra, enviada pelo<br>INE         | each company)                                                               |  |  |
| no Webing <b>(passo 3).</b> So apos<br>este passo surgem as <b>opcões</b>                | Alternativa a "Ativar CHAVE-MESTRA"<br>e "Associar EMPRESA"                 |                                                      | • You'll need to register as a                                              |  |  |
| iniciais.                                                                                | Ativar INQUÉRITO                                                            | Associar EMPRESA                                     | this step do the initial options                                            |  |  |
| <ul> <li>Ao concluir a autenticação com o<br/>código da AT sorá designado por</li> </ul> |                                                                             |                                                      | appear.                                                                     |  |  |
| aderente principal.                                                                      | Ativar a chave de ativação do inquérito,<br>enviada pelo aderente principal | Identificar uma empresa para posterior<br>associação | Upon completing authentication     with your AT code, you'll be             |  |  |
| Com o mesmo código de                                                                    |                                                                             |                                                      | designated as the primary user.                                             |  |  |
| aderente pode associar várias                                                            | Número de Contribuinte                                                      |                                                      | • You can associate multiple                                                |  |  |
| autenticação AT na opção                                                                 | <i>p</i>                                                                    | × Ø                                                  | companies using the same user<br>code through AT authentication             |  |  |
| "Executar"                                                                               | Autenti                                                                     | car                                                  |                                                                             |  |  |
| = EXECUTAR                                                                               | <u>Recuper</u> ar senh                                                      | a de acesso                                          | • Associar empresation                                                      |  |  |
| • Associar empresa com                                                                   | Alterar dados de acesso                                                     |                                                      | autenticação AT                                                             |  |  |
| <u>autenticação AT</u>                                                                   | Não tem uma con                                                             | ta? <u>Registe-se</u>                                |                                                                             |  |  |
|                                                                                          |                                                                             |                                                      |                                                                             |  |  |

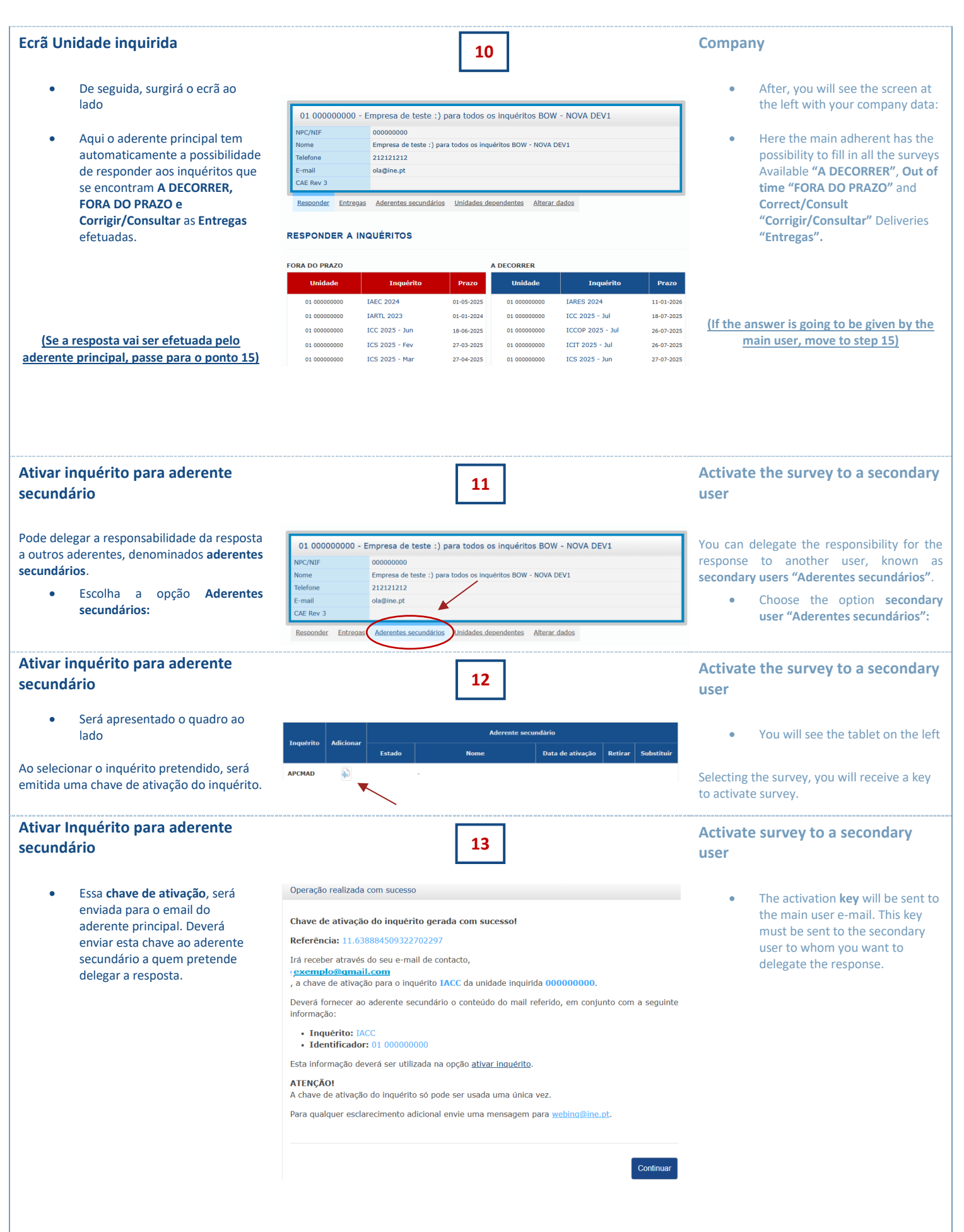

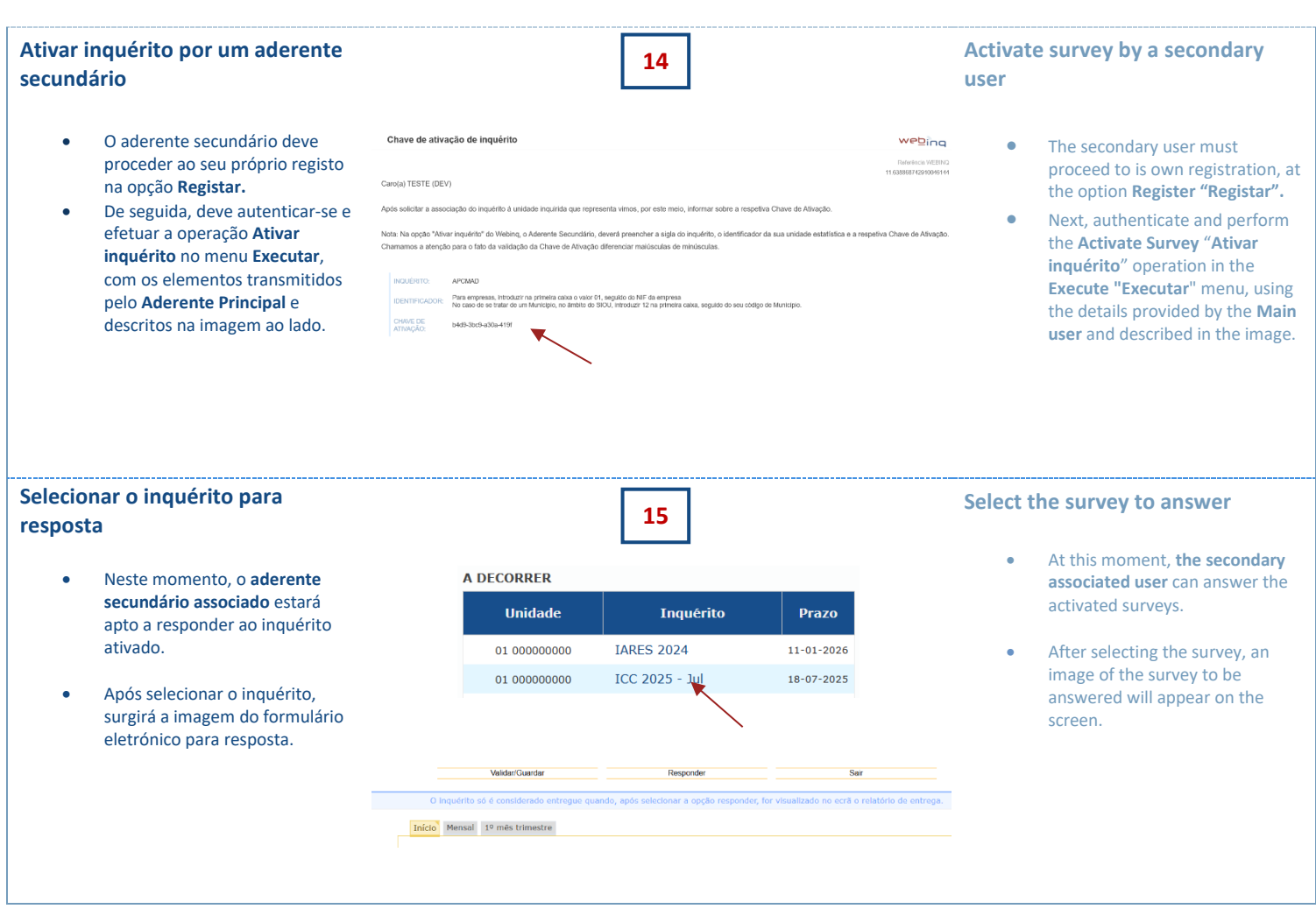

Em caso de dúvida, não hesite em contactar-nos através de webing@ine.pt ou pelo telefone 218 426 307 (chamada para a rede fixa nacional).

If you have any questions, don't hesitate to contact us via email at webing@ine.pt or by phone at 218 426 307 (national landline call).